## **Table of Contents**

| How To Search Registered Visitor Fingerprint                                                          | 1 |
|----------------------------------------------------------------------------------------------------|---|
| 1. Search for visitors using fingerprints from the Welcome Page (= Self-Registration Page of BioStar) |   |
|                                                                                                    | 1 |
| 2. Search for visitors using fingerprints from the VISITOR menu                                       | 3 |

From BioStar 2.7.8, search for visitors using fingerprints is supported in the visit application page and the VISITOR menu.

- If there is no fingerprint device in the Visitor PC setting, then the fingerprint search button will not show up.
- If one fingerprint is registered in multiple visitor's fingerprint data, then we cannot guarantee the searched data is correct or not.

## 1. Search for visitors using fingerprints from the Welcome Page (= Self-Registration Page of BioStar)

Once a user has been visited the site before, you can search the visitor through the fingerprint search button.

• If the user did not accept the terms and conditions and privacy policy OR the user data is already expired, then the user cannot be searched by the fingerprint.

1) Open the Visitor Welcome page and click the fingerprint search button.

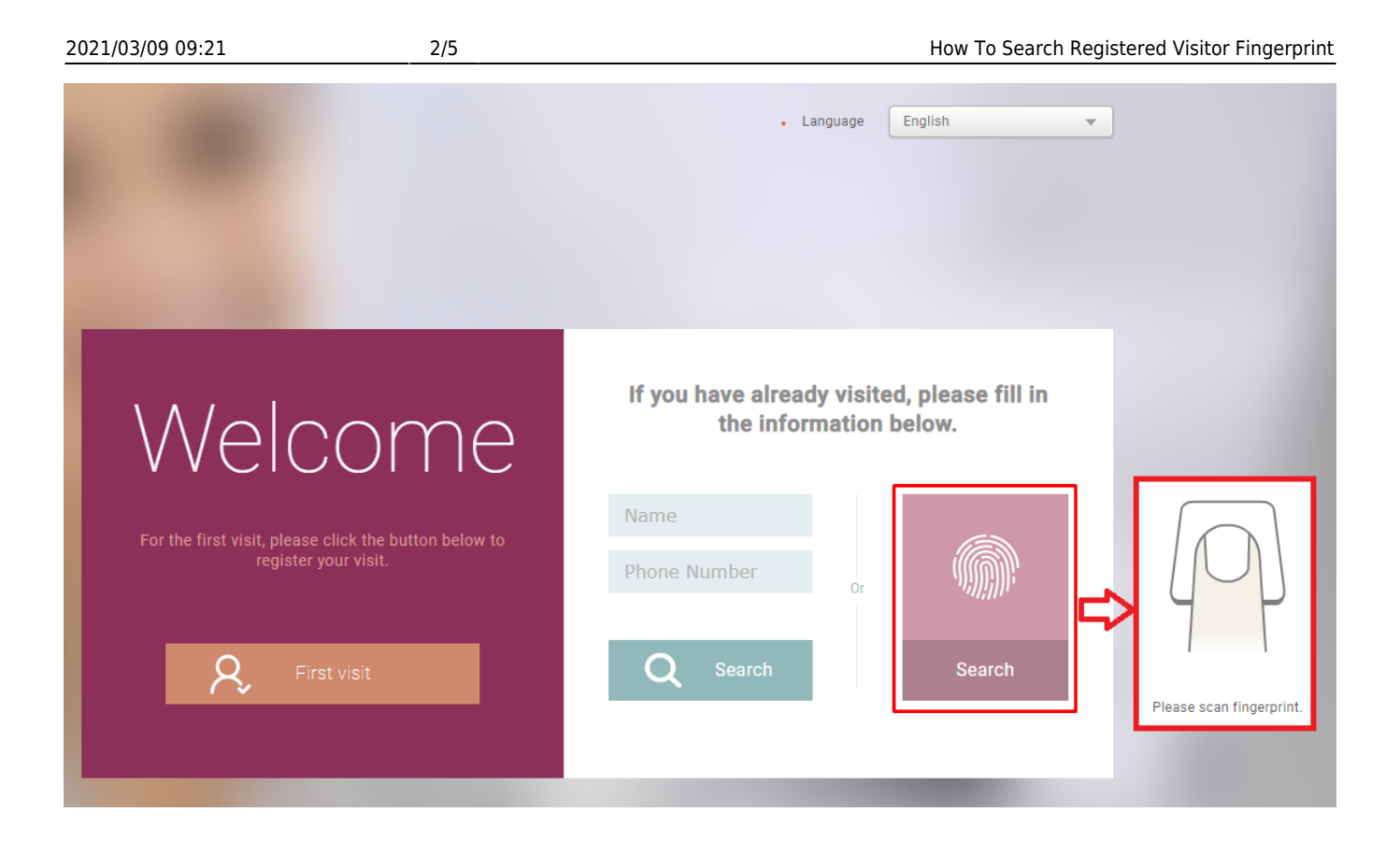

2) If the user is already visited before, you will get a confirm pop-up window with the name and phone number indicated. But if the user cannot be found, then the alert pop-up will show as the below image.

| Confirm Visitor search succeed ×                                                              | Information Visitor search failed ×            |
|-----------------------------------------------------------------------------------------------|------------------------------------------------|
| Name : Nayeon Kwon<br>Phone: 010-1111-2222<br>Is it correct? Please check the<br>information. | Could not find any existing visit information. |
| Yes No                                                                                        | Ok                                             |

3) If the Visitor information is correct as the user's and click 'YES', then the user can proceed to accept terms and update user information include the fingerprint.

|                      | 1<br>Accept Terms          | 2<br>Entry Information                                   | 3<br>Credential           | 4<br>Complete |
|----------------------|----------------------------|----------------------------------------------------------|---------------------------|---------------|
| Registration Informa | ation                      |                                                          |                           |               |
| Visitor              |                            |                                                          |                           |               |
| • Name               | Nayeon Kwon                |                                                          | • Telephone 010-1111-2222 |               |
| Host<br>• Name       | Laney Lee                  |                                                          | • Telephone 010-3333-4444 |               |
| Entry Informa        | tion                       |                                                          |                           |               |
| • Zone               | Visitor Group              | v                                                        |                           |               |
| Period               | 2019/09/24 18:5            | 3 ~ 2019/09/25 18:53 🗰                                   |                           |               |
|                      |                            |                                                          |                           |               |
| Cancel               |                            |                                                          |                           | Prev Next     |
|                      | 1<br>Accept Terms          | 2<br>Entry Information                                   | 3<br>Credential           | Complete      |
| Credential           |                            |                                                          |                           |               |
| Fingerprint          | + Fingerprint ( from press | want to register a fingerprint.<br>click the left button | Fingerprint               |               |
| • Card               | No request                 |                                                          |                           |               |
| Cancel               |                            |                                                          |                           | Prev Next     |

## 2. Search for visitors using fingerprints from the VISITOR menu

At the information center(visitor center), a user can search for visitor data via fingerprint search. If you are the visitor who has a visiting history or who is a checked in visitor then can be searched from this menu.

- As the Welcome page, if the user did not accept the terms and conditions and privacy policy OR the user data is already expired, then the user cannot be searched by the fingerprint.
- You cannot search the expired user who already did Check Out.

Go to BioStar 2 > Visitor menu and click 'Search Visitor' button to search by fingerprint.
 If the fingerprint is found from the stored data, it will show the visitor's user name and phone number.

| BioStar       | 2 🛞 Settings 👸 Port () About (?) Help   |                                                                                                    | Administrator |
|---------------|-----------------------------------------|----------------------------------------------------------------------------------------------------|---------------|
| DASH<br>BOARD |                                         | H 4 1/1 F H 50 rows -                                                                                                    | • 60          |
| A<br>user     |                                         | C 2019/09/24 →     C 2019/09/24 →     C 20 |               |
| DEVICE        | * Add Visitor 👘 Search Visitor · Filter | Expired Expired                                                                                                    |               |
| 000R          | Vost Name Telephone Vost Nam            | Access Group Start Date Expiry Date Allowed period for credential Checked in Checked Out Update Date                                                                                                    | Status        |
|               | Nayeon Kwon 010-1111-2222 Lanay Se      | 016-3333-4444 Visito 400 2019/09/23 18:49 2019/09/24 18:49 2019/09/24 18:49 2020/09/23 18:49 2019/09/24 18:50 - 2019/09/24 18:50 - 2019/09/24 18:50                                                                                                    | EXPIRED       |
| 0             |                                         |                                                                                                    |               |
|               |                                         | Confirm Visitor search succeed ×                                                                                                    |               |
| conmol.       |                                         | Name: Nayon Kwon Phone: 010-1111-222     Cyuld not find any existing visit Importation.                                                                                                    |               |
| монтояна      |                                         | We found the information of this visitor.                                                                                                    |               |
| VIDEO         |                                         | Check In Info. Cancel Ok                                                                                                    |               |
| ATTENDANCE    |                                         |                                                                                                    |               |
| VISITOR       |                                         |                                                                                                    |               |

3) If a searched user is a visitor who just registered but not 'Check In', then you can review and edit the user information and 'Check In' on the visitor detail page. If a searched user is a visitor who already 'Check In', then you can review and edit the current user information and 'Check Out' on the visitor detail page.

| <ul> <li>Nayeon Kwo</li> </ul> | n              |                                        |
|--------------------------------|----------------|----------------------------------------|
| Visitor                        |                |                                        |
|                                |                |                                        |
|                                | - Name         | Taryen Kiton                           |
|                                | - Telephone    | 010-1111-2222                          |
|                                |                |                                        |
| Host                           |                |                                        |
|                                |                |                                        |
|                                | - Name         | Langvide                               |
|                                | - Telephone    | 019-3333-4644                          |
|                                |                | Hame Telephone Choose                  |
|                                |                | Lange Chassa                           |
|                                |                |                                        |
|                                |                |                                        |
| Entry Information              |                |                                        |
|                                | - Access Group | Vater Grapp v                          |
|                                | - Period       | 2019/04/24 19:24 _ 2019/09/25 19:24    |
|                                |                |                                        |
| Oradaettal                     |                |                                        |
| Gredential                     |                |                                        |
|                                | - Card         |                                        |
|                                |                |                                        |
|                                | Credential     | + Fireportst 🛞                         |
|                                |                |                                        |
|                                |                | Type Card Data Formet Bernnery         |
|                                |                | Regeptint - 1 P                        |
|                                |                | Just registered user (Not vet Check Ir |
|                                |                | Edit Check in Cancel                   |
|                                |                | Checked In user                        |
|                                |                | Edit Check Out Cancel                  |
|                                |                |                                        |

- 4) The fingerprint search priority will be as the below.
- Priority 1> Search the check in data and today's visiting request list and show the result.
- Priority 2> Search the check in data and the future date from today's visiting request list and show the result.
- The past day's visiting request is regarded as a 'NEED TO BE DELETED' data and not to search.

From: https://kb.supremainc.com/knowledge/ -

Permanent link:

https://kb.supremainc.com/knowledge/doku.php?id=en:how\_to\_search\_registered\_visitor\_fingerprint

Last update: 2019/12/20 15:34